## CTF密码学--新手题--Normal\_RSA--解题过程及总结

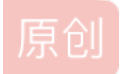

 hippotomons
 ● 2019-10-21 22:05:09 发布
 ● 6089
 ◆ 收藏 23

 文章标签:
 CTF 密码学 RSA rsatool openssl

 版权声明:
 本文为博主原创文章,遵循 CC 4.0 BY-SA 版权协议,转载请附上原文出处链接和本声明。

 本文链接:
 https://blog.csdn.net/hippotomons/article/details/102672851

 版权

## Normal\_RSA

难度系数: ☆

题目来源: PCTF

题目描述: 你和小鱼走啊走走啊走,走到下一个题目一看你又一愣,怎么还是一个数学题啊,小鱼又一笑,hhhh数学在密码学里 面很重要的!现在知道吃亏了吧!你哼一声不服气,我知道数学很重要了!但是工具也很重要的,你看我拿工具把他解出来! 你打开电脑折腾了一会还真的把答案做了出来,小鱼有些吃惊,向你投过来一个赞叹的目光

附件下载下来又是一阵懵逼,一个enc文件,一个是pem文件,根据名字可以猜到一个是flag的密文,一个是公钥(pubkey), 但是这两种文件格式咱都没见过啊。。

| 📧 flag.enc   | 2016/4/29 17:56 | PSENC File | 1 KB |
|--------------|-----------------|------------|------|
| 🗋 pubkey.pem | 2016/4/29 17:19 | PEM 文件     | 1 KB |

flag.enc打不开,pubkey.pem倒是可以打开,里面也明确写了这是个public key,而且中间有一段base64的编码

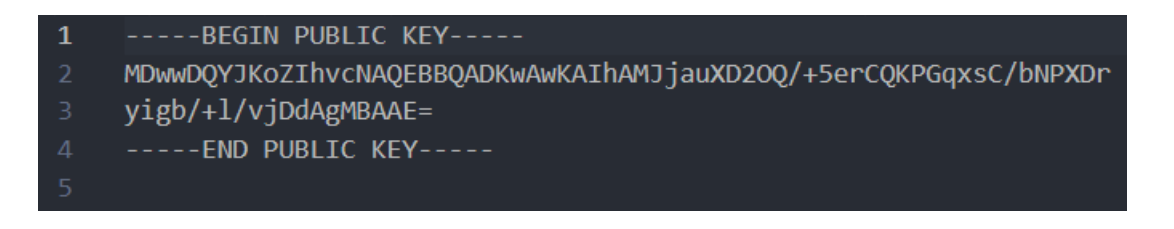

但是解码出来也是意义不明的乱码

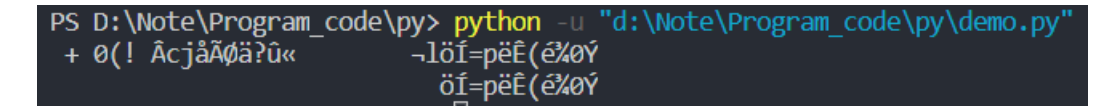

于是百度之 这个时候度娘就开始误导我了 误导1:

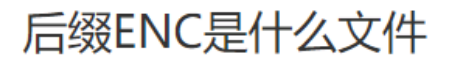

后缀ENC是什么文件

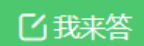

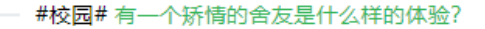

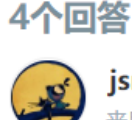

**jsntr88** 来自电脑网络类芝麻团 推荐于2016-08-22

ENC格式是使用"Encore"软件制作的文件。可以使用Adobe Encore打开。

Adobe Encore 过去曾作为一款完全独立的软件存在,但从 CS3 开始,Adobe 将其划归 Premi ere Pro 的附属组件,因为取消了 Premiere Pro 2.0 时代的 DVD 编码、设计与刻录集成,Encore 已成为 Premiere 必不可少的一个输出组件,但其更为专业与完善的设计功能,相对更独立的架构, 又使其仍可以单独运行。Encore 更像一款为了 Premiere Pro 最终出版视频产品的打包终端,其支 持硬件刻录的功能有着明显的物理意义特性。这也是目前为止,它与 Media Encoder 的一个很明显 的区别。

◎ 抢首赞 👎 🛛 评论 🗷 分享 ① 举报

神™midi乐谱文件 **误导2:** 

## 视频加密后是enc格式怎么破解

具体网络资料:

http://zhidao.baidu.com/question/377266003.html

http://zhidao.baidu.com/question/494896697.html

我之前用的是文件夹保护3000,可以对文件夹进行加密码、隐藏和伪装保护,方便快捷地帮您解决 重要文件夹的保密问题。

软件保密性好。文件夹加密码后,打开文件夹要输入正确密码,而且在任何环境下均不失效。文件夹 隐藏后,在任何环境下不通过本软件无法找到。文件夹伪装后就变成了伪装的对象,即便打开也看不 到文件夹里原有的文件。

软件对文件夹加密码、隐藏或伪装时速度特别快,无论文件夹大小。软件采用的是成熟、优秀的数据 保护技术,安全性高。加密码文件夹使用完毕后,会自动恢复到加密码状态,无须再次加密码。 误导2让我去下了一个神盾xxxx的软件,下载下来之后发现这玩意貌似只能生成一个加密的磁盘分区,于是又去百度pem是啥, 这次度娘终于靠谱了

**PEM**是OpenSSL和许多其他SSL工具的标准格式,OpenSSL使用PEM 文件格式存储证书和密钥。这种格式被设计用来安全的包含在 ascii甚至富文本文档中,如电子邮件。这意味着您可以简单的复制和粘贴pem文件的内容到另一个文档中。

**PEM文件**是Base64编码的证书。PEM证书通常用于web服务器,因为他们可以通过一个简单的文本编辑器,很容易地转换成可读的数据。通常当一个PEM编码在文本编辑器中打开文件,它会包含不同的页眉和页脚。

于是去下了个openssl,然后从pubkey.pem中提取信息

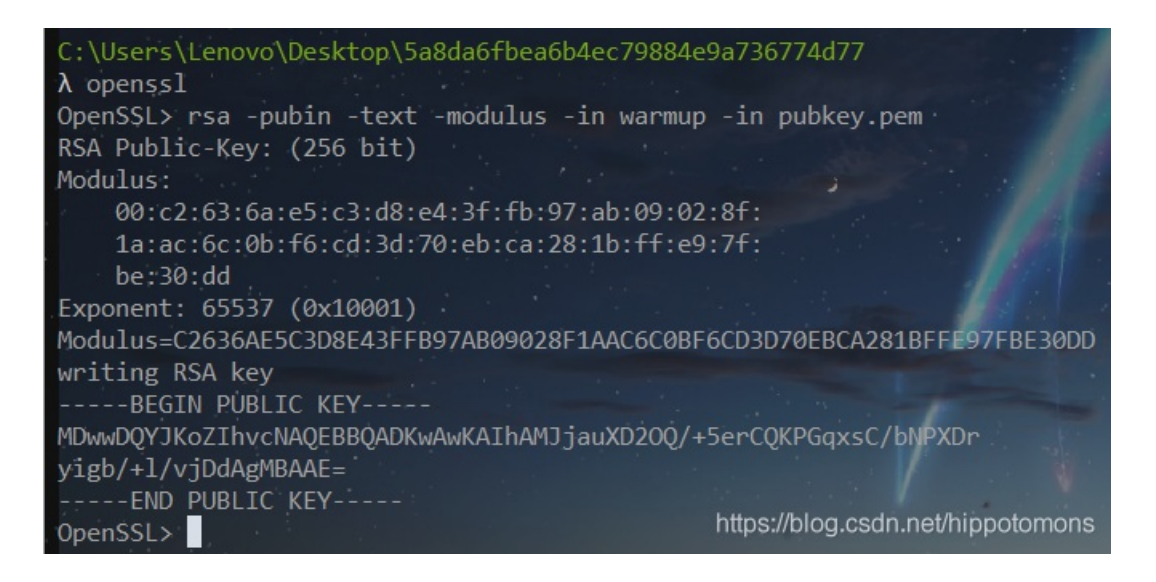

里面modulus就是N, exponent就是e 这里显示 Modulus (hex) =C2636AE5C3D8E43FFB97AB09028F1AAC6C0BF6CD3D70EBCA281BFFE97FBE30DD 明显是个16进制数,先转换成10进制的 Modulus (dec) =87924348264132406875276140514499937145050893665602592992418171647042491658461 对其在线质因数分解,得到p、q

|                   |                  | Result:                                                                                                    |  |  |  |
|-------------------|------------------|----------------------------------------------------------------------------------------------------|--|--|--|
| status <u>(?)</u> | digits           | number                                                                                                    |  |  |  |
| FF                | 77 <u>(show)</u> | $\underline{879243482661}_{<77>} = \underline{275127860351348928173285174381581152299}_{<39>} \cdot \underline{319576316814478949870590164193048041239}_{<39>} \cdot \underline{319576316814478949870590164193048041239}_{<39>} \cdot \underline{3195763168}_{<39>} \cdot \underline{3195763168}_{<39>}$ |  |  |  |

所以现在知道了 p=275127860351348928173285174381581152299 q=319576316814478949870590164193048041239 e=65537 然后,事情就陷入了僵局。。之后看了一下writeup,

发现是用了一个叫rsatool的工具,可以由p、q、e计算d,并生成pem文件

然后就是想办法去安装rsatool,但是发现安装它还需要安俩东西,pyasn1和gmpy,其中pyasn1顺利安上了,但是gmpy死活安不上,鼓捣了3个晚上,发现好像gmpy太老了,不兼容现在的各种东西,但是好像在kali上能装成,于是按照教程,成功在kali上装上了

然后按照用法,把pubkey.pem和rsatool.py放一块,从终端输入命令:

python rsatool.py -f PEM -o private.pem -p 275127860351348928173285174381581152299 -q 31957631681447894987059016 4193048041239 -e 65537

成功生成private.pem文件

| root@kali: ~/rsatool-master                                                                                                    |               |               | $\otimes$         |
|----------------------------------------------------------------------------------------------------|---------------|---------------|-------------------|
| 文件(F) 编辑(E) 查看(V) 搜索(S) 终端(T) 帮助(H)                                                                                                    |               |               |                   |
| <pre>root@kali:~/rsatool-master# python rsatool.py -f PEM -o private.pem -p 351348928173285174381581152299 -q 3195763168144789498705901641930480412 37 Using (p, q) to initialise RSA instance</pre> | 2751<br>239 - | 12780<br>-e 6 | 60 <u>~</u><br>55 |
| n =<br>c2636ae5c3d8e43ffb97ab09028f1aac6c0bf6cd3d70ebca281bffe97fbe30dd                                                                                                    |               |               |                   |
| e = 65537 (0x10001)                                                                                                    |               |               |                   |
| d =<br>1806799bd44ce649122b78b43060c786f8b77fb1593e0842da063ba0d8728bf1                                                                                                    |               |               |                   |
| p = 275127860351348928173285174381581152299 (0xcefbb2cf7e18a98ebedc36e3                                                                                                    | 8e7c3         | 3b02l         | b)                |
| q = 319576316814478949870590164193048041239 (0xf06c28e91c8922b9c236e235                                                                                                    | 60c0          | 9971          | 7)                |
| Saving PEM as private.pem<br><pre>root@kali:~/rsatool-master# ^C root@kali:~/rsatool-master#</pre>                                                                                                   |               |               |                   |
| https://blog.csdn.net/                                                                                                    | hippo         | otomo         | ons               |

然后把private.pem拖回Windows,和pubkey.pem、flag.enc放一个文件夹里,打开cmder,使用openssl用private.pem解密 flag.enc文件并将明文生成txt文件

输入命令:

## rsautl -decrypt -in flag.enc -inkey private.pem -out flag.txt

成功生成flag.txt

| 📧 flag.enc    | 2016/4/29 17:56  | PSENC File | 1 KB |
|---------------|------------------|------------|------|
| 📄 flag.txt    | 2019/10/19 21:27 | 文本文档       | 1 KB |
| 🗋 private.pem | 2019/10/19 21:18 | PEM 文件     | 1 KB |
| 🗋 pubkey.pem  | 2016/4/29 17:19  | PEM 文件     | 1 KB |

打开,得到flag

flag.txt - 记事本
 文件(F) 编辑(E) 格式(O)
 PCTF{256b\_i5\_m3dium}

收获**:** Kali牛**批** 

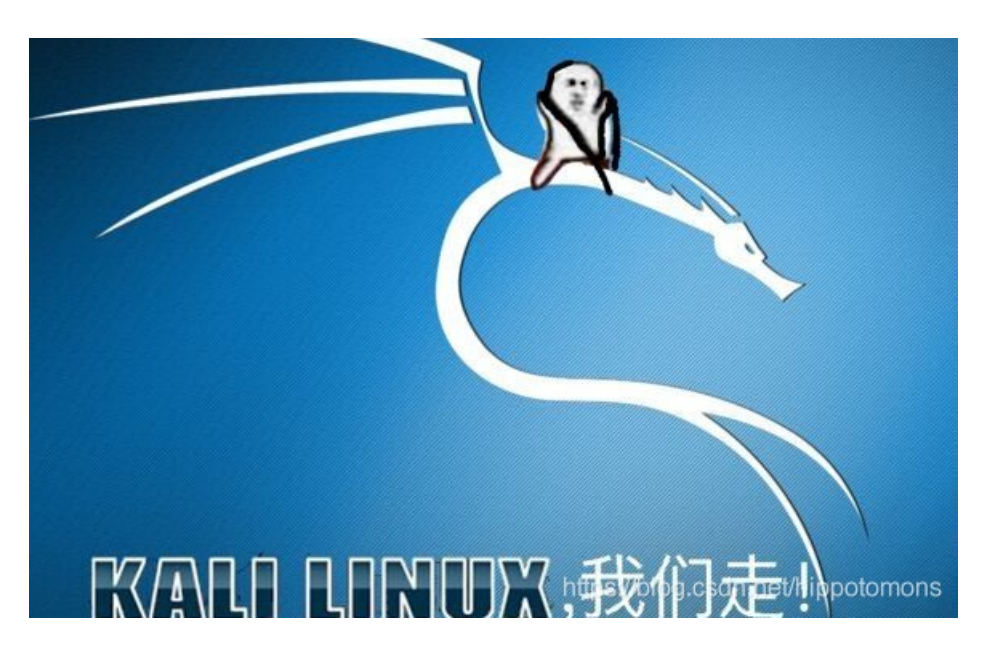

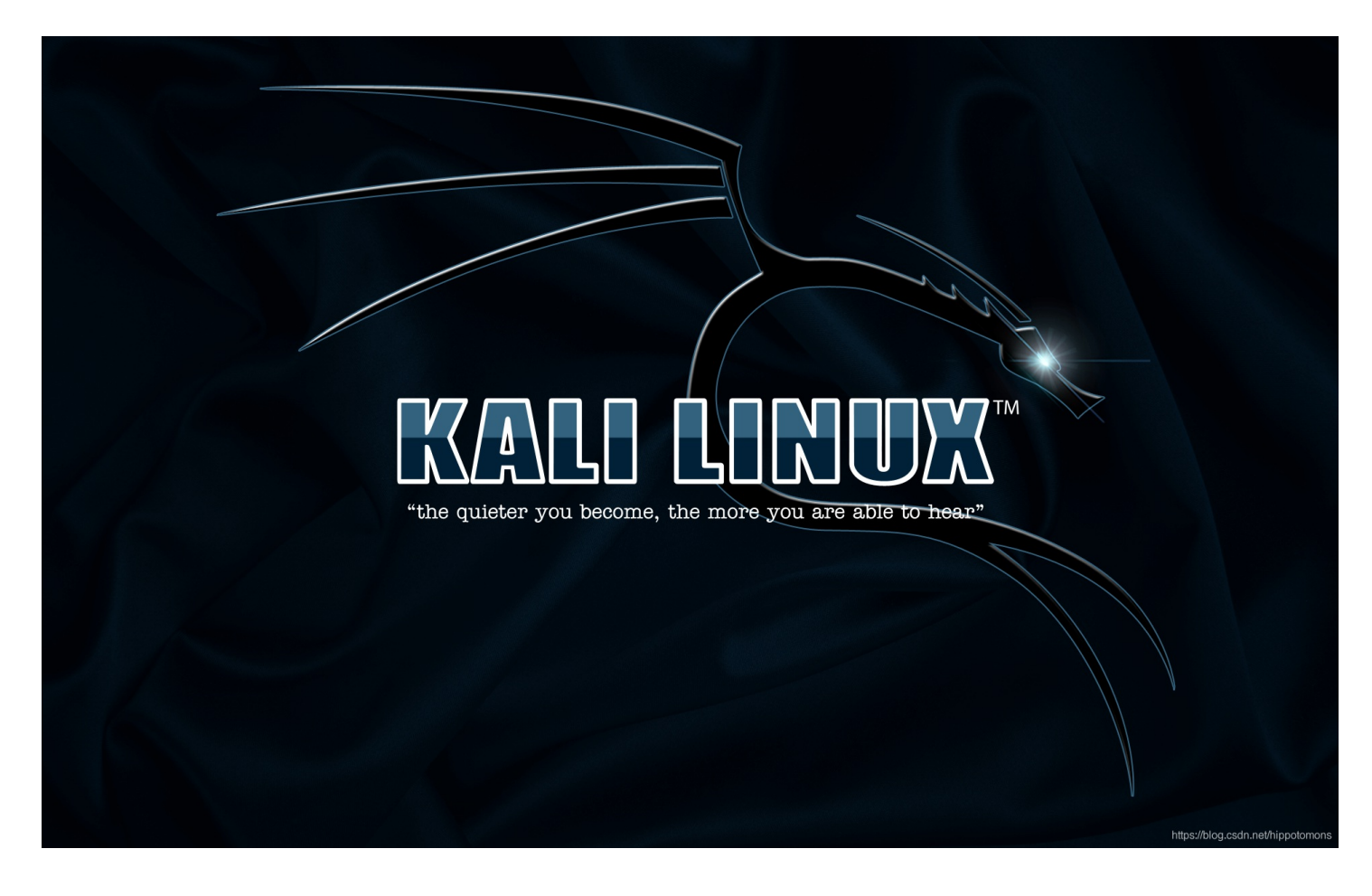